### Solution du problème BOOT via LOADER pour les récepteurs suivants

ECHOLINK PRIME ECHOLINK MERAKI ALPHAVISION UNO Les besoins nécessaires :

- Un ordinateur
- Un câble RS232 pour relier le récepteur à l'ordinateur
- Un logiciel LOADER

Voici une photo pour le câble RS232 Utilisé dans ce tutoriel

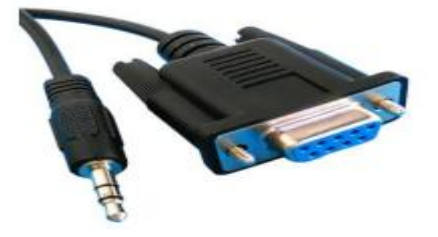

Les étapes à suivre :

1) Tout d'abord, veuillez télécharger le logiciel LOADER en suivant le chemin ci-dessous :

Allez sur le site <u>www.echolinkhd.com</u> ou <u>www.siteflash.info</u> , puis sélectionnez votre récepteur, cliquez sur le bouton 'Outils' et ensuite appuyez sur le bouton 'Loader' pour télécharger le loader .

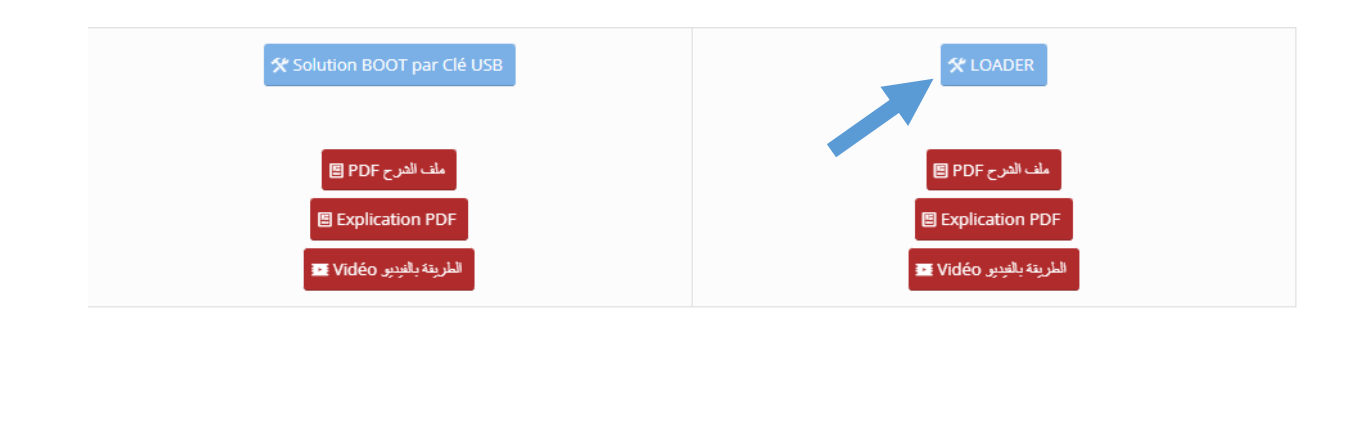

2) Veuillez télécharger le fichier de flash destiné à votre récepteur à partir du site suivant :

https://www.mediafire.com/folder/wciayvw5n6cwy/FICHIER+FLASH+RECEPTEUR

3) Reliez le récepteur à l'ordinateur en utilisant le câble RS232

#### 4) Ouvrez le logiciel LOADER en double cliquant sur 'GXDownloader\_Boot'

| Nom               | Modifié le       | Туре                | Taille   |
|-------------------|------------------|---------------------|----------|
| boot_file         | 29/06/2024 16:20 | Dossier de fichiers |          |
| 🧧 config          | 04/05/2019 14:06 | Fichier JPG         | 42 Ko    |
| GXDownloader_boot | 29/06/2017 09:35 | Application         | 2 488 Ko |
| GXDownloader_boot | 27/07/2023 12:30 | Archive WinRAR      | 598 Ko   |

5) Dans la zone de recherche de la barre des tâches, tapez Gestionnaire de périphériques, puis sélectionnez Gestionnaire de périphériques dans le menu pour connaitre le numéro du port COM disponible sur votre ordinateur.

Ports (COM et LPT)
 Prolific USB-to-Serial Comm Port (COM10)
 Processours

#### 6) Veuillez faire comme ce réglage ci-dessous

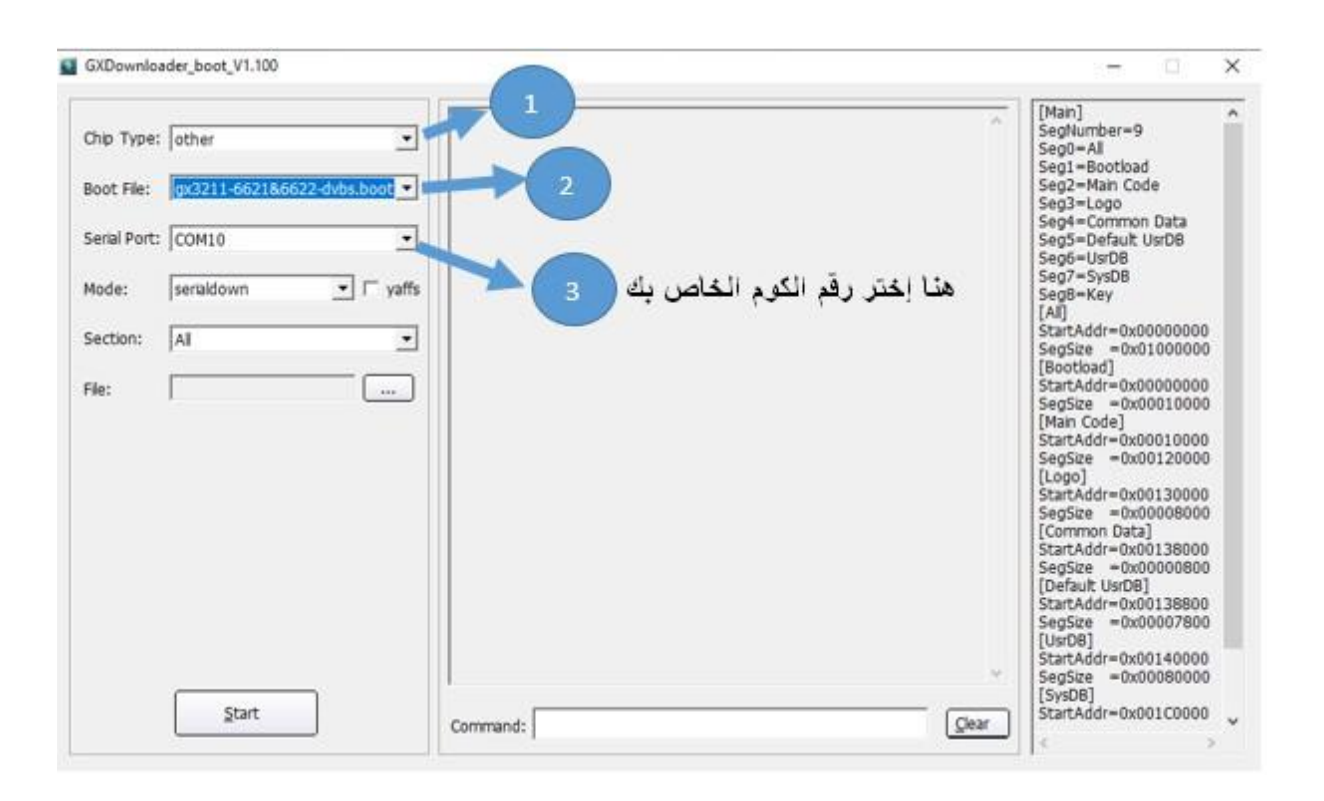

#### Cliquez sur 'Open' puis sélectionnez le fichier de flash de votre récepteur

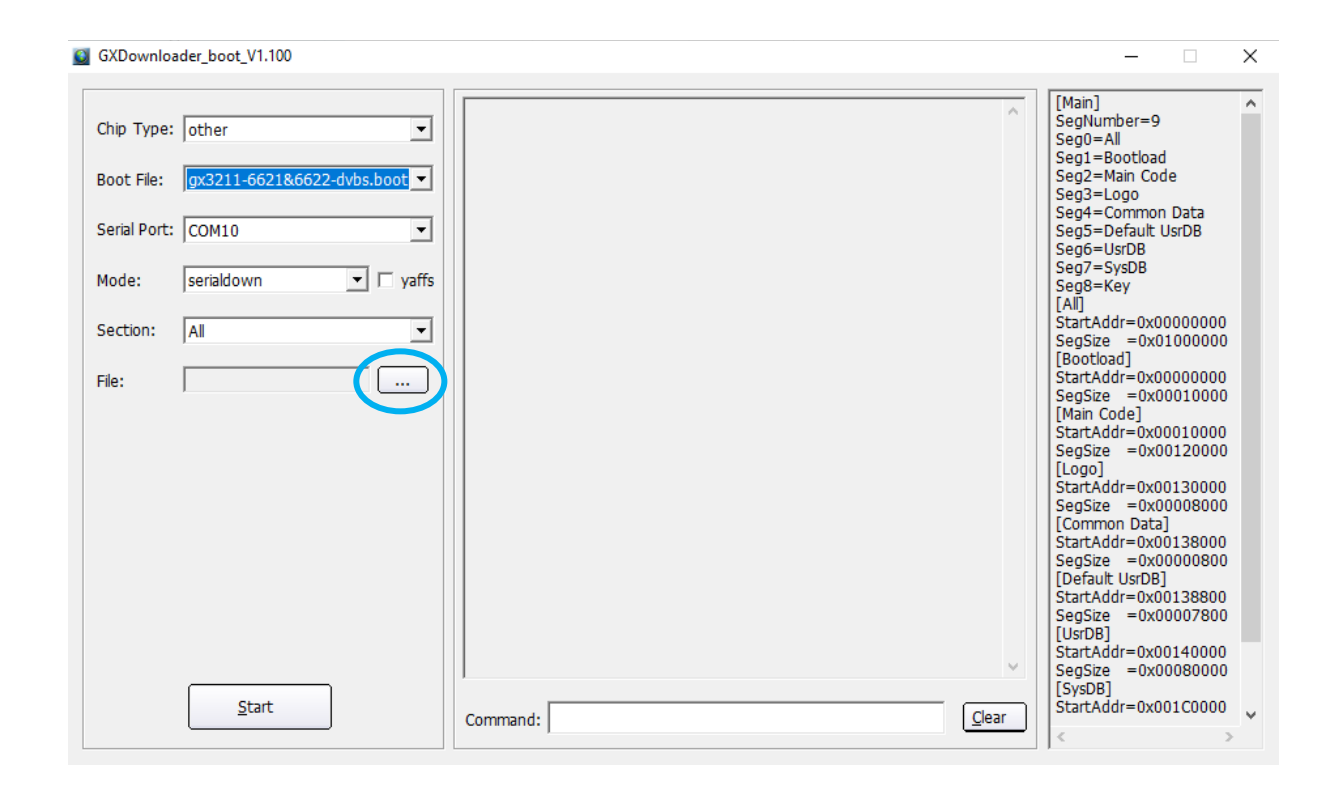

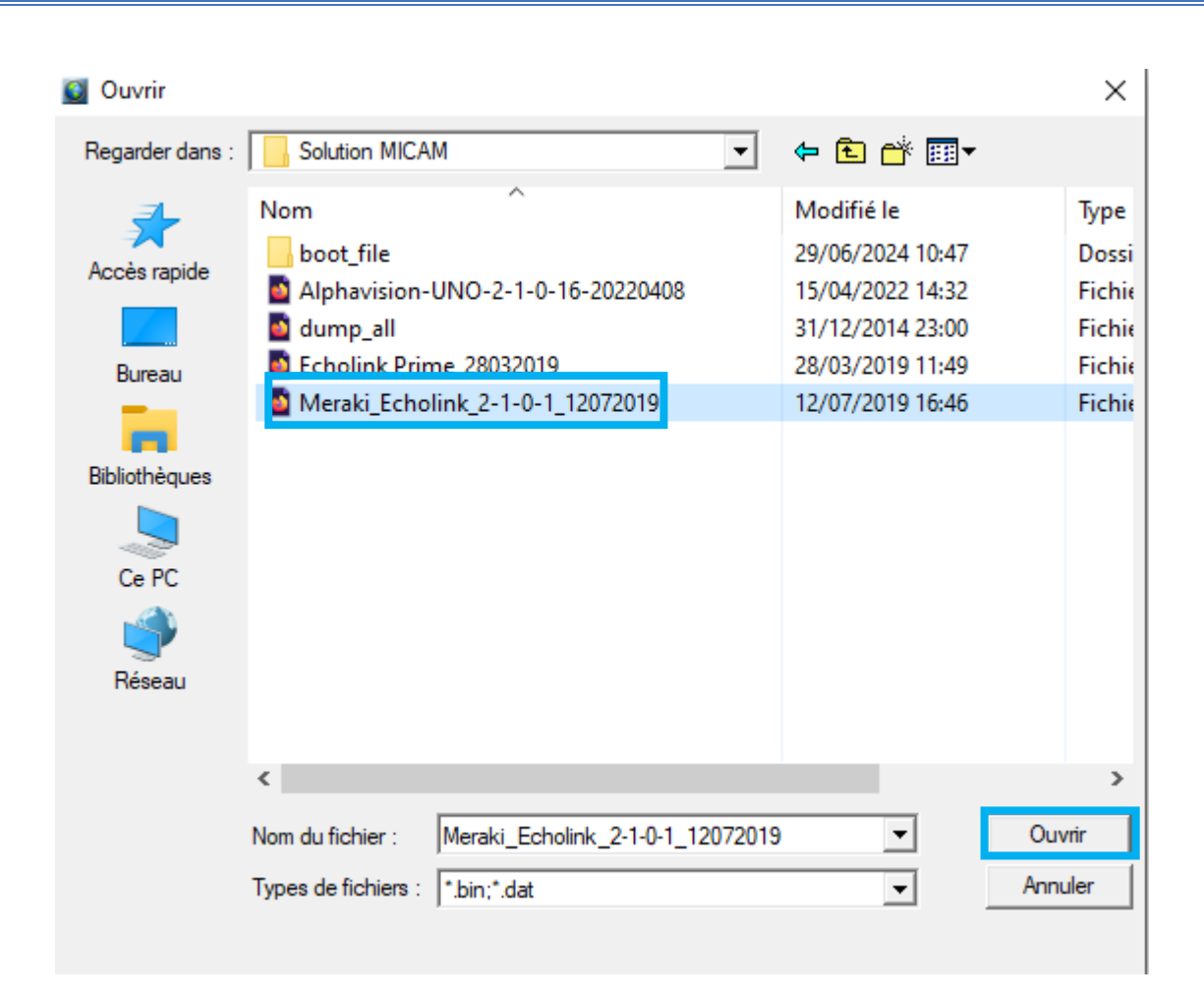

#### 8) Appuyez sur ' Start '

| GXDownloader_boot_V1.100                     |          | - 🗆 ×                                                                                                    |
|----------------------------------------------|----------|----------------------------------------------------------------------------------------------------|
| Chip Type: other                             |          | [Main]<br>SegNumber=9<br>Seg0=All<br>Seg1=Bootload<br>Seg2=Main Code<br>Seg3=Logo<br>Seq4=Common Data                                                                                                    |
| Serial Port: COM10                           |          | Seg5=Default UsrDB<br>Seg6=UsrDB<br>Seg7=SysDB<br>Seg8=Key<br>[All]                                                                                                    |
| Section: All  File: D:\Solution 29-06- more: |          | StartAddr=0x0000000<br>SegSize =0x01000000<br>[Bootioad]<br>StartAddr=0x00010000<br>[Main Code]<br>StartAddr=0x00010000<br>SegSize =0x00120000<br>[Logo]<br>StartAddr=0x00130000<br>SegSize =0x00018000<br>[Common Data]                                                                                                    |
| Start                                        | Command: | [Common Data]           StartAddr=0x00138000           SegSize           SegSize           = 0x00000800           [Default UsrDB]           StartAddr=0x00138800           SegSize           StartAddr=0x00138800           SegSize           StartAddr=0x00140000           SegSize           SegSize           StartAddr=0x00140000           SegSize           StartAddr=0x00120000 |

| GXDownloader_boot_V1.100 |                                                                                                    | - ×                                                                                                    |
|--------------------------|----------------------------------------------------------------------------------------------------|----------------------------------------------------------------------------------------------------|
| Chip Type: other         | boot.exe -b "C:\Users\redouane\Desktop\LOADER MICAM\boot_file<br>\gx3211-6621&6622-dvbs.boot" -d COM10 -c "serialdown 0x00000000<br>'D:\\Solution 29-06- moresat & Micam\\Solution MICAM\<br>\Meraki_Echolink_2-1-0-1_12072019.bin'''<br>Found serial: \\.COM10<br>wait ROM request please power on or restart the board | [Man]       ∧         SegNumber=9       Seg0=All         Seg1=Bootload       Seg1=Bootload         Seg1=Bootload       Seg3=Log0         Seg3=Log0       Seg4=Common Data         Seg6=UsrDB       Seg6=UsrDB         Seg7=SysDB       Seg6=Key         [All]       StartAddr=0x00000000         StartAddr=0x0000000       SegSe = 0x01000000         SegSe = 0x00100000       SegSe = 0x00010000         [Main Code]       StartAddr=0x00010000         StartAddr=0x00130000       SegSe = 0x00008000         [LMain Code]       StartAddr=0x00138000         SegSe = 0x00008000       [Common Data]         StartAddr=0x00138000       SegSe = 0x0000800         [Default UsrDB]       StartAddr=0x0013800         SegSe = 0x00007800       [UsrDB]         StartAddr=0x00140000       SegSe = 0x0008000 |
| <u>C</u> ancel           | Command:                                                                                                    | [SysDB]<br>StartAddr=0x001C0000                                                                                                    |

## 9) Branchez le câble d'alimentation du récepteur et la mise à jour va commencer

| GXDownloa                                         | der_boot_V1.100                                                     |                                                                                                    | >                                                                                                    |
|---------------------------------------------------|---------------------------------------------------------------------|----------------------------------------------------------------------------------------------------|----------------------------------------------------------------------------------------------------|
| Chip Type:<br>Boot File:<br>Serial Port:<br>Mode: | other<br>gx3211-6621&6622-dvbs.boot<br>COM10<br>serialdown<br>yaffs | 1         TABLE         RAW         00020000         64 KB         64 KB         512 B         0%           0%         0 MB         2         LOGO         RAW         E2A98EE8         00030000         128 KB         128 KB         113519         8           2         LOGO         RAW         E2A98EE8         00030000         128 KB         128 KB         113519           3         V_OEM         RAW         CEFB42D4         00050000         64 KB         64 KB         352 B         0%         0         08         4         KERNEL         RAW         0CE243CF         00060000         1536 KB         1536 KB         1510459 B         96%         0 MB         5         ROOTFS         UNKNOWN SAFAABAE         001e0000         7424 KB         7424 KB         7360 KB         99%         0 MB         6         APP         UNKNOWN 23972272         00920000         5504 KB         5504 KB | [Main]<br>SegNumber=9<br>Seg0=All<br>Seg1=Bootload<br>Seg2=Main Code<br>Seg3=Logo<br>Seg4=Common Data<br>Seg5=Default UsrDB<br>Seg6=UsrDB<br>Seg7=SysDB<br>Seg9=Key                                                                                                    |
| Section:                                          | All                                                                 | 4528 KB 82% 0 MB<br>7 DATA MINIFS 00e80000 1536 KB 1536 KB 0 MB<br>0% 0 MB                                                                                                    | [AI]<br>StartAddr=0x00000000<br>SegSize =0x01000000<br>[Bootload]<br>StartAddr=0x00000000                                                                                                    |
|                                                   |                                                                     | GxLoader v1.9 20140509<br>cpu family: CSKY<br>chip model :<br>board type :<br>Flash type :<br>Flash type:<br>Flash size :<br>cpu freq :<br>memory freq :<br>sun\<%2ŷ <sup>1</sup> fÆÅ, <sup>†††</sup> , <sup>†</sup> □ê <sup>2</sup> ¾úº <sup>°</sup> Š <sup>2</sup> j<br>start to send data to stb board, please wait 1677s.<br>01% ✓                                                                                                    | SegSize = 0x00010000<br>[Main Code]<br>StartAddr=0x00120000<br>[Logo]<br>StartAddr=0x00130000<br>SegSize = 0x00008000<br>[Common Data]<br>StartAddr=0x00138000<br>SegSize = 0x00008000<br>[Default UsrDB]<br>StartAddr=0x00138800<br>SegSize = 0x00007800<br>[UsrDB]<br>StartAddr=0x00140000<br>SegSize = 0x00080000 |
|                                                   | Cancel                                                              | Command:                                                                                                    | [SysDB]<br>StartAddr=0x001C0000<br>< >                                                                                                    |

# Une fois la mise à jour est terminée, un message apparait comme quoi que la mise à jour a été bien passée.

GXDownloader\_boot\_V1.100

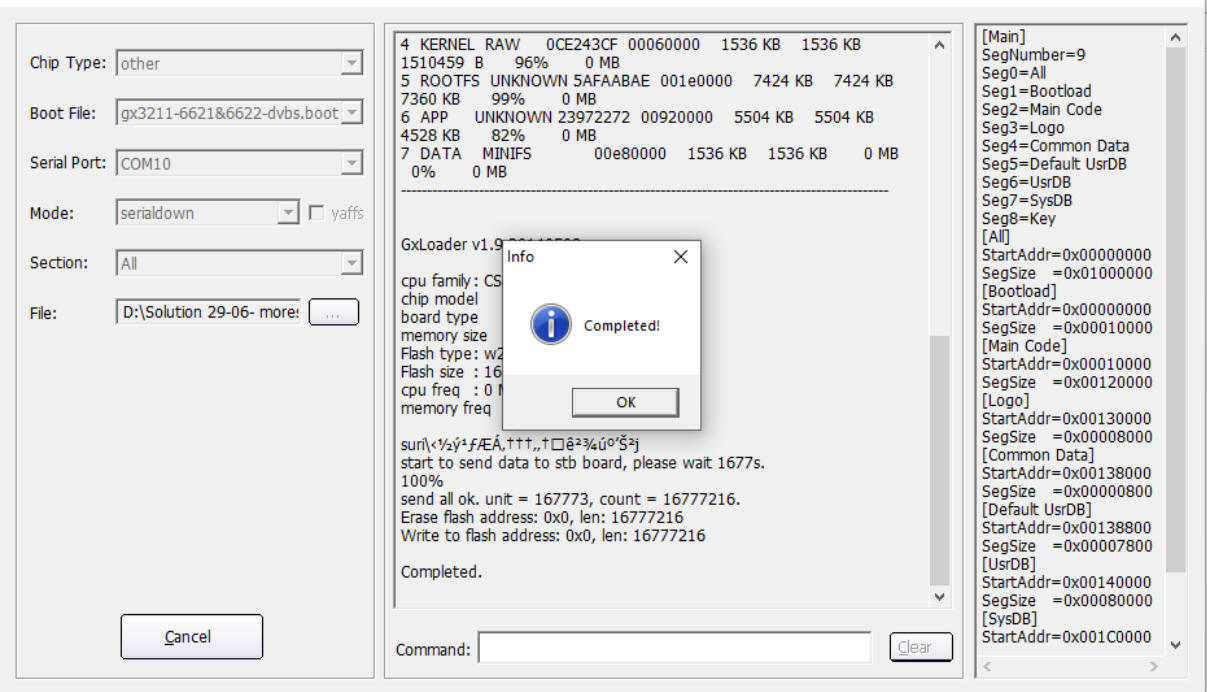

Félicitations, le problème de BOOT a été résolu avec succès